# 在Rv34x系列路由器上配置點對點隧道協定 (PPTP)伺服器

#### 目標

點對點通道通訊協定(PPTP)是一種網路通訊協定,用於在公用網路之間實作虛擬私人網路 (VPN)通道。PPTP伺服器也稱為虛擬專用撥接網路(VPDN)伺服器。PPTP使用傳輸控制協定 (TCP)上的控制通道和通用路由封裝(GRE)隧道來封裝點對點(PPP)資料包。最常見的PPTP實 現是使用Microsoft Windows產品系列,並作為Windows PPTP堆疊的標準功能本地實現不同 的身份驗證和加密級別。PPTP優先於其他協定,因為它速度更快,並且能夠在流動裝置上工 作。

本文旨在展示如何在RV34x系列路由器上配置PPTP伺服器。

### 適用裝置

• RV34x系列

#### 軟體版本

• 1.0.01.16

## 設定PPTP

步驟1.登入到路由器的基於Web的實用程式,然後選擇VPN > PPTP Server。

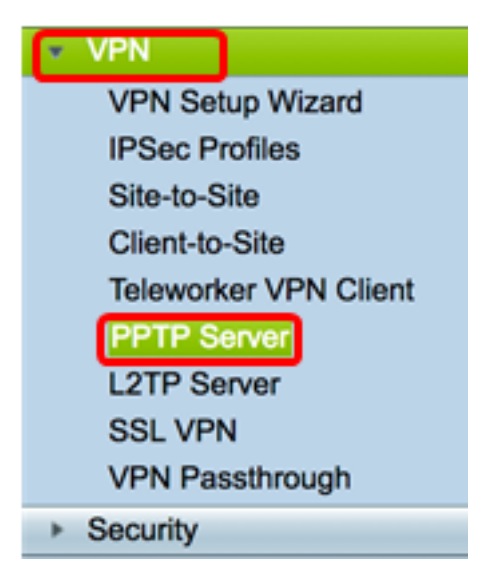

步驟2.按一下On PPTP Server單選按鈕啟用PPTP Server。

| PPTP Server             |                             |
|-------------------------|-----------------------------|
| PPTP Server:            | 💿 On 🔿 Off                  |
| Address Pool:           |                             |
| Start IP Address:       |                             |
| End IP Address:         |                             |
| DNS1 IP<br>Address:     |                             |
| DNS2 IP<br>Address:     |                             |
| User<br>Authentication: | Group Name admin Add Delete |
| MPPE<br>Encryption:     | None \$                     |
| Apply                   | Cancel                      |

步驟3.在*起始IP地址*欄位中,輸入要分配給使用者的IP地址範圍的起始IP地址。這些是為 PPTP使用者保留的IP地址。

**附註:**本示例使用10.0.0.1。

| PPTP Server          |            |
|----------------------|------------|
| PPTP Server:         | 💿 On 🔵 Off |
| Address Pool:        |            |
| Start IP Address:    | 10.0.0.1   |
| End IP Address:      |            |
| DNS1 IP Address:     |            |
| DNS2 IP Address:     |            |
|                      | Group Name |
| User Authentication: | admin      |
|                      | Add Delete |
| MPPE Encryption:     | None ¢     |
|                      |            |
| Apply Cancel         |            |

步驟4.在End IP Address欄位中,輸入IP地址範圍的結束IP地址。

**附註:**本示例使用10.0.0.14。

| PPTP Server          |            |
|----------------------|------------|
| PPTP Server:         | 💿 On 🔵 Off |
| Address Pool:        |            |
| Start IP Address:    | 10.0.0.1   |
| End IP Address:      | 10.0.0.14  |
| DNS1 IP Address:     |            |
| DNS2 IP Address:     |            |
|                      | Group Name |
| User Authentication: | admin      |
|                      | Add Delete |
| MPPE Encryption:     | None 💠     |
|                      |            |
| Apply Cancel         |            |

步驟5.在「DNS1 IP Address」欄位中,輸入DNS伺服器的IP位址。

**附註:**在本示例中,使用了192.168.1.150。

| PPTP Server             |                             |
|-------------------------|-----------------------------|
| PPTP Server:            | 💿 On 🔵 Off                  |
| Address Pool:           |                             |
| Start IP Address:       | 10.0.0.1                    |
| End IP Address:         | 10.0.0.14                   |
| DNS1 IP Address:        | 192.168.1.150               |
| DNS2 IP Address:        |                             |
| User Authentication:    | Group Name admin Add Delete |
| MPPE Encryption: None 🖨 |                             |
| Apply Cancel            |                             |

步驟6。(可選)在「*DNS2 IP Address*」欄位中,輸入第二個DNS伺服器的IP地址。 **附註:**在本示例中,使用了192.168.1.151。

| PPTP Server          |               |
|----------------------|---------------|
| PPTP Server:         | 💿 On 🔵 Off    |
| Address Pool:        |               |
| Start IP Address:    | 10.0.0.1      |
| End IP Address:      | 10.0.0.14     |
| DNS1 IP Address:     | 192.168.1.150 |
| DNS2 IP Address:     | 192.168.1.151 |
|                      | Group Name    |
| User Authentication: | admin         |
|                      | Add Delete    |
| MPPE Encryption:     | None 🗘        |
|                      |               |
| Apply Cancel         |               |

步驟7.在User Authentication區域,選擇將驗證使用者的配置檔案。選項為admin或guest。

| PPTP Server          |               |
|----------------------|---------------|
| PPTP Server:         | 💿 On 🔵 Off    |
| Address Pool:        |               |
| Start IP Address:    | 10.0.0.1      |
| End IP Address:      | 10.0.0.14     |
| DNS1 IP Address:     | 192.168.1.150 |
| DNS2 IP Address:     | 192.168.1.151 |
| User Authentication: | Group Name    |
| MPPE Encryption:     | 128 bits \$   |
| Apply Ca             | ncel          |

步驟8.從MPPE Encryption下拉選單中,選擇加密點對點鏈路的選項。選項包括:

- 無 無加密。
- •128位—支援128位金鑰Microsoft點對點加密(MPPE)加密金鑰。

**附註:**Microsoft點對點加密(MPPE)不僅加密PPP資料包,還使用壓縮演算法最佳化頻寬利用率,以支援多個同時連線。只有啟用PPTP伺服器時,才能啟用或禁用此選項。

| PPTP Server                |               |
|----------------------------|---------------|
| PPTP Server:               | 💿 On 🔵 Off    |
| Address Pool:              |               |
| Start IP Address:          | 10.0.0.1      |
| End IP Address:            | 10.0.0.14     |
| DNS1 IP Address:           | 192.168.1.150 |
| DNS2 IP Address:           | 192.168.1.151 |
|                            | Group Name    |
| User Authentication:       | admin         |
| Add Delete None V 128 bits |               |
| Apply Cancel               |               |

步驟9.按一下Apply。

| PPTP Server                  |               |
|------------------------------|---------------|
| PPTP Server:                 | 💿 On 🔵 Off    |
| Address Pool:                |               |
| Start IP Address:            | 10.0.0.1      |
| End IP Address:              | 10.0.0.14     |
| DNS1 IP Address:             | 192.168.1.150 |
| DNS2 IP Address:             | 192.168.1.151 |
|                              | Group Name    |
| User Authentication:         | admin         |
|                              | Add Delete    |
| MPPE Encryption: 128 bits \$ |               |
|                              |               |
| Apply Cancel                 |               |

現在,您應該已經在RV34x系列路由器上成功配置了PPTP設定。